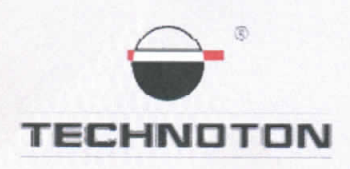

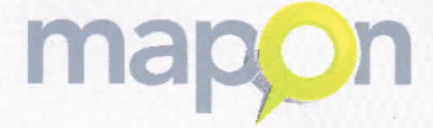

# ДЕКЛАРАЦИЯ О СОВМЕСТИМОСТИ

СП Технотон ЗАО и Mapon SIA подтверждают, что датчики уровня топлива DUT-E A5 и терминалы GBOX6

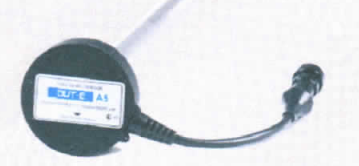

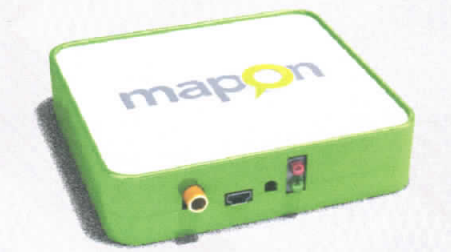

совместимы по электрическим и измерительным характеристикам

Погрешность совместного измерения:

объема заправок и сливов топлива из бака – не более 1%

расхода топлива в баке – не более 2%

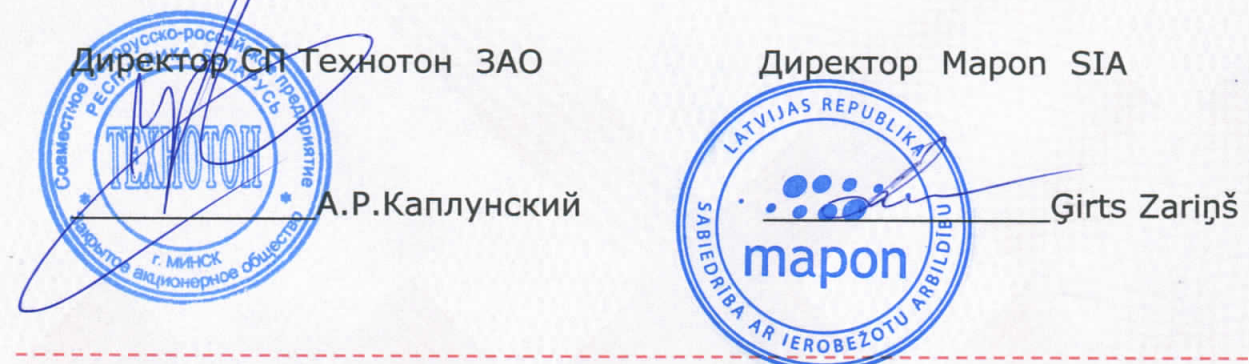

Основание: Протоколы испытаний от 04.04.12г.

Рекомендуемая схема подключения и настройки:см. Приложение

### Приложение к декларации о совместимости терминалов GBOX6 и датчиков уровня топлива DUT-E A5

### 1. Подключение датчика уровня топлива DUT-E A5:

- 1.1. коричневый провод (-) контакт 2 датчика DUT-E соединён с минусом источника питания;
- 1.2. оранжевый провод (+) контакт 3 датчика DUT-E соединён с плюсом источника питания;
- 1.3. белый провод (сигнальный) контакт 1 датчика DUT-E соединён с оранжевым проводом, контакт 11 или 12, терминала GBOX6.

### 2. Схема подключения:

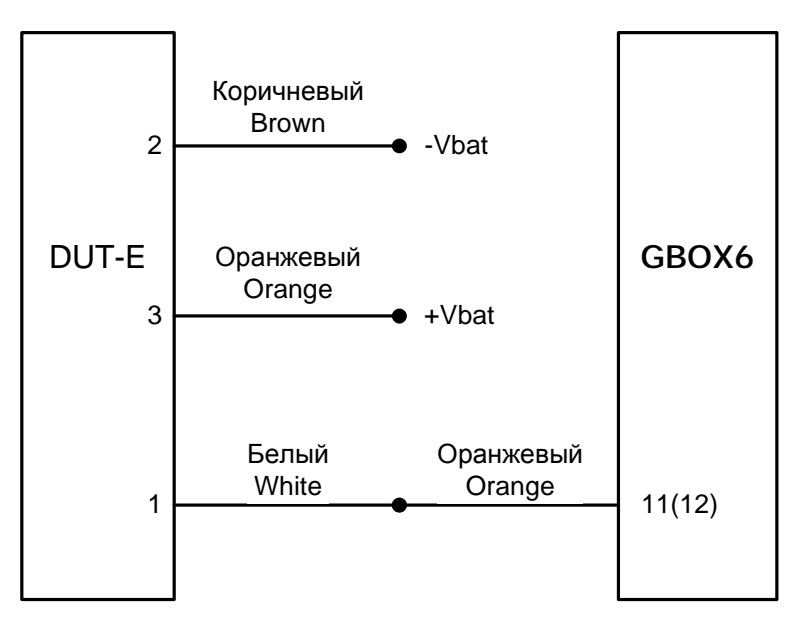

## 3. Настройка оборудования и калибровка датчика уровня топлива:

- 3.1. Подключиться к web серверу mapOn http://mapon.com/partner/client\_list/2332, ввести логин, пароль полученный у Mapon SIA (e-mail: <u>girts.zarins@mapon.com</u>, GSM: +371 28608982);
- 3.2. В открывшемся окне (Рис. 1) выбрать настраиваемый терминал, нажать кнопку ок:

| Į –    |           |         |          |              | Пои         | іск    |     |    |            |     |
|--------|-----------|---------|----------|--------------|-------------|--------|-----|----|------------|-----|
| ID     | Машина    | Номер   | Statuss  | Последняя    | Установлена | Fir    | Set | Op | Her<br>GPS | Loc |
| 170857 | TTest 1   | TTest 1 | sleep    | 4d 10h 47min | 29.02.2012  | 63.17  | 23  | 25 | 20         | by  |
| 170977 | TTest 2   | TTest 2 | ok       | 3min         | 29.02.2012  | 63.18  | 23  | 25 | 18         | by  |
| Присое | динить до | ополнит | ельную м | ашину:       | G-box ID    |        |     |    | Добав      | ить |
| ID     | Машина    |         | Номер    | Status       | s Kom       | мпания |     |    | D          |     |

Рисунок 1

#### 3.3. В открывшемся окне (Рис. 2) нажать кнопку Test

| G-box 170977            |                                                                                                    | Калибровка калибровать | Монит      | оринг.                                                                                                    |        |               |         |         |       |       |       |       |       |        |         | Комментарии / записи                   |
|-------------------------|----------------------------------------------------------------------------------------------------|------------------------|------------|----------------------------------------------------------------------------------------------------|--------|---------------|---------|---------|-------|-------|-------|-------|-------|--------|---------|----------------------------------------|
| Модель                  | G-BOX 🔹                                                                                                    | 1. бак 🔺               | GSM o      | perator:                                                                                                    | m      | TS <u>Otk</u> | ыть ка  | PTY     |       |       |       |       |       |        |         | Tehnoton Ltd                           |
| Создан:                 | 2011-10-31 12:34:30                                                                                                    | 610 -> 50              |            | 12:xx                                                                                                    | 13:x:  | 14:xx         | 15:xx   | 16:xx   | 17:xx | 18:xx | 19:xx | 20:xx | 21:xx | 22:55  | 23:xx   | box installed                          |
| A COMPANY AND A COMPANY | · · · · · ·                                                                                                    | 590 -> 48              |            | 00:xx                                                                                                    | 01:x   | 02:xx         | 03:xx   | 04:xx   | 05:xx | 06:xx | 07:xx | 08:xx | 09:xx | 10:xx  | 11:xx   | Tehnoton Ltd                           |
| Hardware:               | 1                                                                                                    | 567 -> 45              |            |                                                                                                    |        |               |         |         |       |       |       |       |       |        |         | 29.02.2012 15:10:11                    |
| Firmware:               | 63.18 Firmware                                                                                                    | 541 -> 42              | 21.03      |                                                                                                    |        |               |         |         |       |       |       |       |       |        |         | moved to Tehnoton Ltd                  |
|                         |                                                                                                    | 514 -> 39              |            |                                                                                                    |        |               | 1.      |         |       |       |       |       |       |        |         | Zigmunds Dzenis<br>07.11.2011 09:45:33 |
| s/n:                    | 11                                                                                                    | 484 -> 36              | 20.03      |                                                                                                    |        |               |         |         |       |       |       |       |       |        |         | 07.11.11.aizvesta uz                   |
| Door                    | 0                                                                                                    | 459 -> 33              | 10.00      |                                                                                                    |        |               |         |         |       |       |       |       |       |        |         | Baltkrieviju(tests)                    |
| nop -                   | 18                                                                                                    | 426 -> 30              | 19.03      |                                                                                                    |        |               |         |         |       |       |       |       |       |        |         | Zigmunds Dzenis<br>07.11.2011 09:44:43 |
| Идентификатор           |                                                                                                    | 407->27                | 10.02      |                                                                                                    |        |               |         |         |       |       |       |       |       |        |         | moved to Zigmunds Dzenis               |
| Вергия программы        |                                                                                                    | Test                   | 18.03      |                                                                                                    |        |               |         |         |       |       |       |       |       |        |         | andrejs polis<br>31, 10, 2011 12:34:30 |
| bepenn npor pannor      |                                                                                                    |                        | 17.03      |                                                                                                    |        |               |         |         |       |       |       |       |       |        |         | box created                            |
| IMEI                    |                                                                                                    |                        | 2101/2002  |                                                                                                    |        |               |         |         |       |       | -     |       |       |        |         | States and set a                       |
| Second State            | lancosara                                                                                                    |                        | 16.03      |                                                                                                    |        |               |         | -       |       |       |       |       |       | 12     | 3       |                                        |
| Телефон                 | 25699250                                                                                                    |                        |            |                                                                                                    |        |               |         |         |       |       |       |       |       |        |         |                                        |
| IMSI                    | 247010201325850                                                                                                    |                        | 15.03      |                                                                                                    |        |               |         |         |       |       |       |       |       |        |         | -                                      |
|                         |                                                                                                    |                        | -          |                                                                                                    |        | -             |         |         |       |       |       |       |       |        |         | -                                      |
|                         |                                                                                                    |                        | 14.03      |                                                                                                    |        |               |         |         |       |       |       |       |       |        |         | -                                      |
|                         | Flow                                                                                                    |                        | -          | 1                                                                                                    | 12.3   |               | 10 - 10 |         |       |       |       |       |       |        | 12 - 22 |                                        |
|                         | C CAN                                                                                                    |                        | 13.03      | (                                                                                                    |        |               |         |         |       | -     |       |       |       |        |         |                                        |
| Дополнительные          |                                                                                                    |                        |            |                                                                                                    |        |               |         |         |       |       |       |       |       |        |         |                                        |
|                         |                                                                                                    |                        | 12.03      |                                                                                                    |        |               |         |         |       |       |       |       |       |        |         |                                        |
|                         | Блокировка мотора                                                                                                    |                        | 1000000000 |                                                                                                    |        | 100           | 100000  |         |       |       |       |       |       | 1.1.1. |         |                                        |
| Записи                  | En en angeletingen son anderen son                                                                                                    |                        | - GPI      | <s data<="" td=""><td>∎-U_</td><td>OFF .</td><td>U_ON</td><td></td><td></td><td></td><td></td><td></td><td></td><td></td><td></td><td>In the second</td></s> | ∎-U_   | OFF .         | U_ON    |         |       |       |       |       |       |        |         | In the second                          |
| 1                       |                                                                                                    |                        |            |                                                                                                    |        | 077 01        | 22 2012 | 07.10.0 | -     |       |       |       |       |        |         | Добал<br>коммент.                      |
|                         |                                                                                                    |                        | данны      | ic G-00                                                                                                    | a [170 | 777-21.       | 00,2012 | 07:16)( |       |       |       |       |       |        |         |                                        |
|                         | I manual I manual I                                                                                                    |                        |            |                                                                                                    |        |               |         |         |       |       |       |       |       |        |         | Изображение                            |
|                         | Сброс 🖌 Сохранить                                                                                                    |                        |            |                                                                                                    |        |               |         |         |       |       |       |       |       |        |         |                                        |
|                         |                                                                                                    |                        |            |                                                                                                    |        |               |         |         |       |       |       |       |       |        |         |                                        |
| Машина: TTest 2         | TTest 2                                                                                                    |                        |            |                                                                                                    |        |               |         |         |       |       |       |       |       |        |         |                                        |
| Добавлена:              | 2012-02-29 15:11:08                                                                                                    |                        |            |                                                                                                    |        |               |         |         |       |       |       |       |       |        |         |                                        |
| Компания:               | Tehnoton test                                                                                                    |                        |            |                                                                                                    |        |               |         |         |       |       |       |       |       |        |         |                                        |
| Марка машины *          | TTest 2                                                                                                    |                        |            |                                                                                                    |        |               |         |         |       |       |       |       |       |        |         |                                        |
|                         | Internet in the second second se |                        |            |                                                                                                    |        |               |         |         |       |       |       |       |       |        |         |                                        |

Рисунок 2

3.4. На открывшейся странице настроек (Рис. 3) выбрать тип подключаемого датчика уровня топлива **DSA**:

| DSA - Degvielas sensors analogais<br>DSD - Degvielas sensors digitālais<br>DSF - Degvielas sensors frekvences<br>TS - Temperatūras sensors | USA - Dei 💌     | isens analog           | _  |
|----------------------------------------------------------------------------------------------------|-----------------|------------------------|----|
| 2 DSD - Degvielas sensors digitālais<br>DSF - Degvielas sensors frekvences<br>TS - Temperatūras sensors                                    | DSA - Degvie    | as sensors analogais   | _  |
| DSF - Degvielas sensors frekvences<br>TS - Temperatūras sensors                                                                            | 2. DSD - Degvie | las sensors digitalais | Ť  |
| TS - Temperatūras sensors                                                                                                    | DSF - Degvie    | as sensors trekvences  |    |
| 1 1 1 1 1 1 1 1 1 1 1 1 1 1 1 1 1 1 1                                                                                                    | TS - Tempera    | tūras sensors          |    |
| Degvielas plūsmas sensors                                                                                                    | C Degviela:     | plūsmas sensors        |    |
|                                                                                                    |                 | 6                      |    |
|                                                                                                    | 040             |                        | 20 |
|                                                                                                    |                 |                        |    |

Рисунок 3

3.5. В открывшемся окне (Рис. 4) нажать кнопку Test. Поля GPRS, GPS, IGNITION должны быть **зелёного** цвета. В поле лога, в конце второй строки должна появиться цифра 1(датчик не подключен).

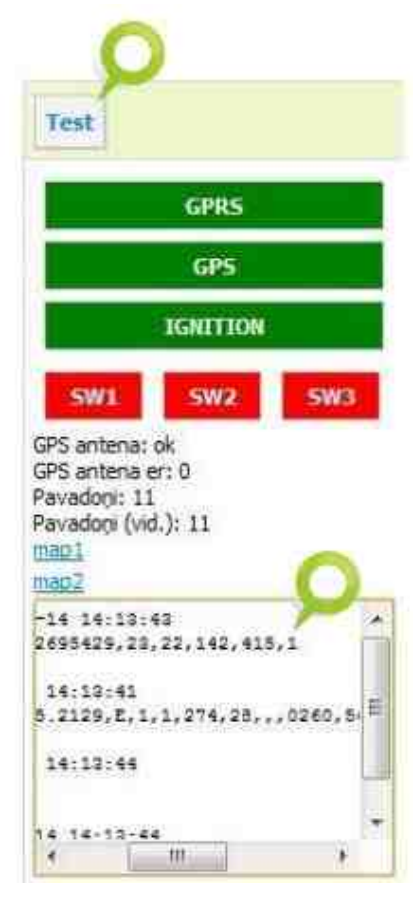

Рисунок 4

3.6. Для включения датчика необходимо в поле G-box data (Рис. 5) выбрать указанное значение и нажать кнопку Послать:

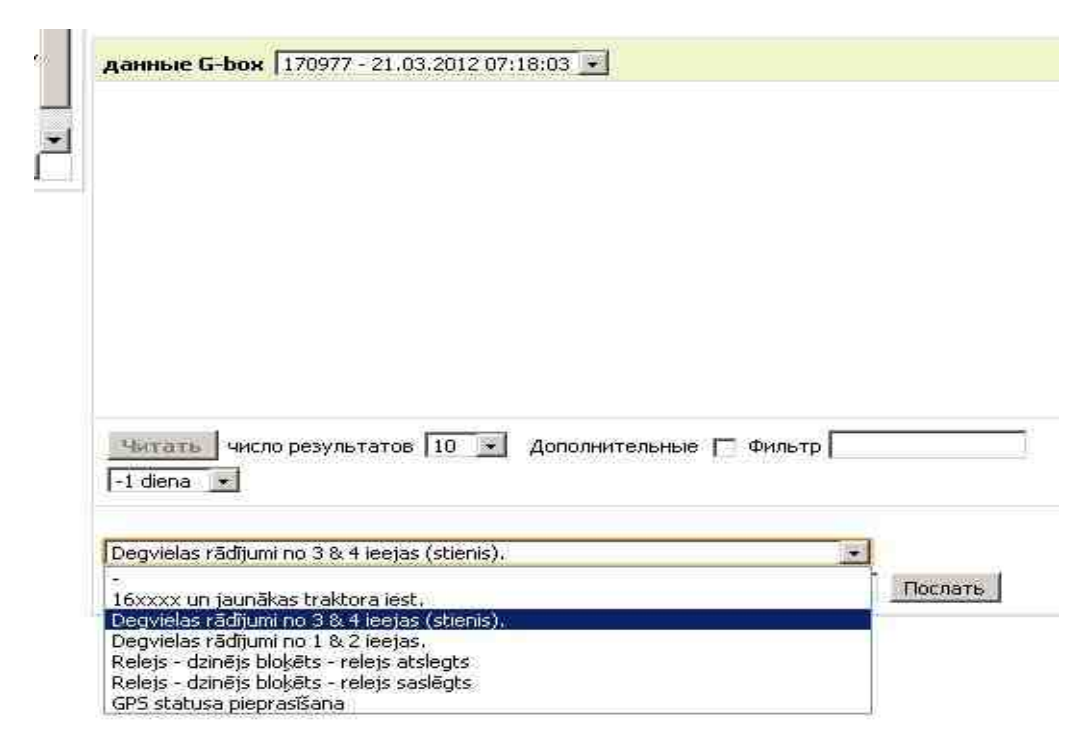

Рисунок 5

3.7. Еще раз нажать кнопку Test (Рис. 4), в поле лога (Рис. 6)цифра 1 должна измениться на цифру 3 – датчик подключен.

| -03-21 07:45:31        |         |
|------------------------|---------|
| 0201325850,23,25,123,4 | 115,3   |
| -21 07:45:31           |         |
| 2734.8185,E,0,0,,0,2,2 | .,009D, |
| -21 07:45:33           |         |
| 03-21 07:45:33         | *       |
| •                      | (B)     |

Рисунок 6

### 4. Тарировка бака:

4.1. В том же окне (Рис. 7) нажать кнопку калибровать:

| Калибровка | калибровать |
|------------|-------------|
| 1. бак     |             |
| 610 -> 50  | 1           |
| 590 -> 48  |             |
| 567 -> 45  | 0           |
| 541 -> 42  | 1           |
| 514 -> 39  |             |
| 484 -> 36  |             |
| 459 -> 33  |             |
| 426 -> 30  |             |
| 407 -> 27  |             |
| Test       |             |
| G          | PRS         |
| - 6        | PS          |

Рисунок 7

4.2. После перехода на страницу калибровки (Рис. 8):

| 012 15:11:08                           |
|----------------------------------------|
| 012 15:11:08                           |
|                                        |
| n test                                 |
|                                        |
|                                        |
| Degvielas likne                        |
| Когедет Установить напряжение Освежить |
|                                        |

Рисунок 8

4.3. Нажать кнопку Установить напряжение (Рис. 9). В таблице появится новое поле:

| 1 | 0 | 21.03:2012 08:47:26 | редактировать<br><u>Удалить</u> |
|---|---|---------------------|---------------------------------|
|---|---|---------------------|---------------------------------|

Рисунок 9

4.4. В появившемся окне (Рис. 10) нажать кнопку **редактировать**, в поле литры вводим количество залитого топлива и нажимаем кнопку подтвердить:

| + Напряжение | 1          |
|--------------|------------|
| Литры        | 0          |
| Сброс П      | одтвердить |

Рисунок 10

- 4.5. Убедиться, что в таблице (Рис. 9) появилась новая строка, залить очередную порцию топлива.
- 4.6. Тарировочная таблица (Рис. 11) должна содержать не менее 12 точек:

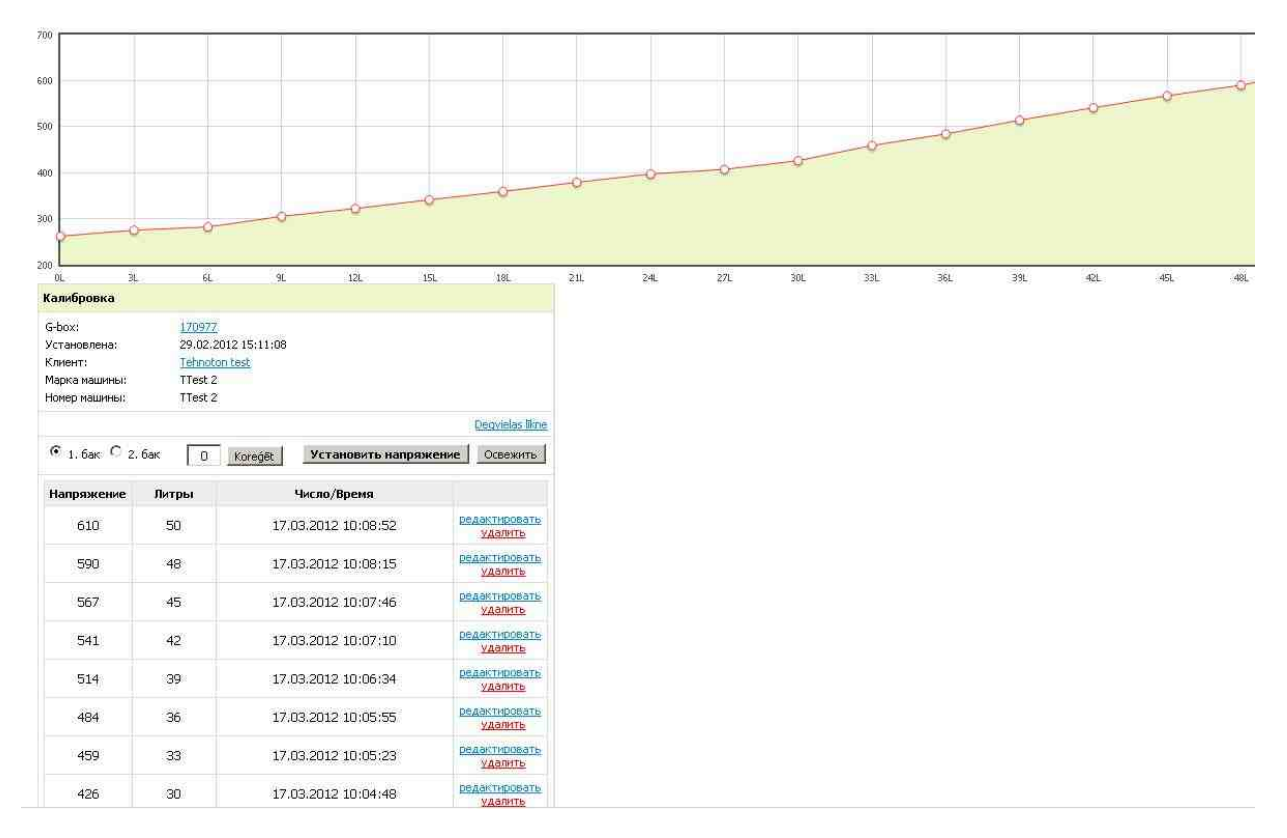

Рисунок 11

**4.7.** По окончании тарировки нажать на кнопку **Клиент** (Рис. **11**), перейти на главную страницу настройки терминала. Должна отобразится калибровочная таблица:

| Калибровка | калибровать |
|------------|-------------|
| 1. бак     |             |
| 610 -> 50  |             |
| 590 -> 48  |             |
| 567 -> 45  |             |
| 541 -> 42  |             |
| 514 -> 39  |             |
| 484 -> 36  |             |
| 459 -> 33  |             |
| 426 -> 30  |             |
| 407 -> 27  | 1           |

Рисунок 12

4.8. Визуально проверить корректность данных (Рис. 2).

### Работа по настройке и тарировке завершена.

Начальник отдела установки и обучения

В.А. Панасюк